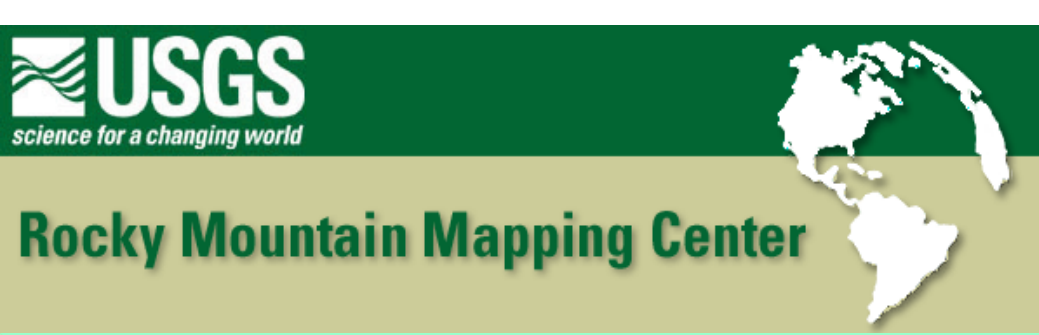

## **Registering and Using Imagery within a GIS - Answer Key**

Author: Joseph J. Kerski, USGS, jjkerski@usgs.gov, 303-202-4315

- 1) [ The image file is evidently not registered ]
- 2) [ The angle would cause some distortion of the image ]
- 3)

image file name

world file name

-----

rosebud.tif

rosebud.tfw

sheboygan.jpg sheboygan.jgw

southdakota.bil southdakota.blw

4) [ no ]

5) [ -97.26 W 49.43 N ]

- 6) [.0107 degrees ]
- 7) [.0087 degrees
- 8) [742]
- 9) [ 695 ]
- 10) [ no ]

11) [ the image file is not registered ]

12) [In the Atlantic Ocean, off the coast of West Africa, at 0 degrees latitude and 0 degree longitude. If there is no image registration information, the GIS software places the image at 0,0]

13) [Upper Right hand: -89.60 W 47.92 N]

Registering and Using Imagery within a GIS - Answer Key

```
[Upper Left hand: -97.21 W 48.93 N]
```

14)

- LINE1 = [ .0103234 ]
  - LINE2 = [0]
  - LINE3 = [0]
  - LINE4 = [-.0084748]
  - LINE5 = [-97.24]
  - LINE6 = [48.94]
- 15) [Minnesota is west of the prime meridian]
- 16) [Should be close]
- 17) [Geographic coordinates]
- 18) [ The image was displaying a little bit lower than the state

outline. It required some adjustments to the latitude and longitude lines. ]

19) .01077457122

## 0

0

-.00871105121

-97.260

49.428

20) [ no ]

- 21) [The St Francis fire image file is not georegistered]
- 22) [Visible on the image are some roads and streams]
- 23) [ stfrancisfire.jgw ]

24) [0.000098

- 0.0000
- 0.0000

Registering and Using Imagery within a GIS - Answer Key

| -0.000077 | 7 |
|-----------|---|
|-----------|---|

-101.0655

43.23

25) [First it was important to try to get proportions close (distances between

features. Then the image can be moved up and down to line up with the

vector features ]

1

- 26) The image file covers a larger area ]
- 27) [ 415.53 sq km ]
- 28) [ 58.3 sq km ]
- 29) [Used the pointer tool to size the graphics]
- 30) [ smoke is visible in the image ]

[Special camera was used to "color code" water (green) and

also to determine temperature (warmer areas are in the red

spectrum ]

- 31) [The resolution is much greater in the aerial photos]
- 32) [center pivot irrigated fields]
- 33) [With a GIS, an aerial view photo alone can be displayed in the correct

location and scale on a map by creating an appropriate world file. ]

[With a GIS, the image can be moved and "stretched" by adjusting the

values in the image's World file ]

34) [In ArcView, image data and vector data can be displayed together. The image data can be adjusted to "fit" the vector data ]

## **Back to SGU GIS Course Home**

U.S. Department of the Interior U.S. Geological Survey Rocky Mountain Mapping Center Maintainer: webmaster@rockyweb.cr.usgs.gov URL:http://rockyweb.cr.usgs.gov /public/outreach/sgu/imageregistrationlesson\_answers.html Last modified: 26 August 2004